# Web Design Tool for Total Connect

We've created this easy-to-use web design tool exclusively for central stations and dealers! It's designed to help your company stand out with a customized look on the Total Connect website. While the login page will remain the same, the pages can be unique to your company image. You'll be able to create a custom header – including an uploadable image – and can change the text and font to what you'd like to reflect your company. Below are the size limits for uploaded images:

- Header image maximum size is 760 x 200 pixels
- Introduction image maximum size is 250 x 150 pixels

#### Web Design Tool Program

To create or apply a custom look for your company, go to the "Show Programmed Devices" page on AlarmNet Direct. On the menu list find the "Web Design Tool." Click on this button to begin the "Web Design Tool" program.

| Honeywell                         |                                                 |                    | → Honey           | well.com                      | → ACS      | → Security  | → AlarmNet Services       | ^ |
|-----------------------------------|-------------------------------------------------|--------------------|-------------------|-------------------------------|------------|-------------|---------------------------|---|
| HSC - AlarmNet®                   | Services                                        |                    |                   |                               |            | 6           |                           |   |
| The AMPS shutdown                 | is in process!                                  |                    | AM                | PS Sunset                     | Clause -   | Effect on C | Cellular Network (pdf     | 1 |
| Welcome                           | (Eastern Time is shown for all transferred time |                    |                   | s) Thursday, October 30, 2008 |            |             | 08                        |   |
| Introduction                      | SEARCH BY:                                      |                    |                   |                               |            |             |                           |   |
| >Show Programmed<br>Devices GSM/I | Select a City-CS:                               | 99- AlarmNet, I    | nc.               |                               |            |             | ×                         |   |
| SIM Activation/Status             | Acct #:                                         | 99 0001            | MAC ID            | ):                            | 00 DI      | ) 2D        |                           |   |
| Program New Device<br>GSM/I       | Status:                                         | All                | Remote<br>Service | e<br>e:                       | All        |             | ~                         |   |
| Replace C Device                  |                                                 |                    |                   |                               | Search     | Clear       | Print                     |   |
| Replace Other Device              |                                                 |                    |                   |                               |            |             |                           |   |
| My Profile                        |                                                 |                    |                   |                               |            |             | Refresh List              |   |
| Manage Users                      | Status Key: Not Registered Registered           |                    |                   |                               |            |             |                           |   |
| My History                        | MAC ID Key: 🖳 🛉                                 | a 🗰 (Move cursor d | over images)      |                               |            | Results     | [1 - 1] of 1; Page 1 of 1 |   |
| Web Design Tool                   | Acct #                                          | MAC ID I           | Device Type       | Transf                        | ferred (E  | т)          | Actions                   |   |
| GSM Coverage Map United<br>States | 00-D0                                           | -2D-04-            | 7845i-CSM         | A 8/15                        | /08 1-16   | DM Edit     |                           |   |
| GSM Coverage Map<br>Canada        | <u>33 0001</u> @ *                              | •                  | 70451-0511        | • 0/10                        | /00 1.10 / | EQU         |                           |   |
| Feedback                          |                                                 |                    |                   |                               |            |             |                           |   |
| Return to AlarmNet<br>Direct      |                                                 |                    |                   |                               |            |             |                           |   |
| Locout                            |                                                 |                    |                   |                               |            |             |                           | × |

Click here to enter Web Design Tool.

## **Create New Skin**

Create a new skin by clicking the "Create New Skin" link in any of the pages – Design Header, Design Introduction.

| Before clicking                   | Honeywell ACS > Security                                                                                                    |  |  |  |  |  |  |
|-----------------------------------|----------------------------------------------------------------------------------------------------|--|--|--|--|--|--|
| Create New Skin                   | Web Design Tool                                                                                                    |  |  |  |  |  |  |
|                                   | Design Header Design Introduction Design Email Preview Selected Design Return to AlarmNet Direct                                                                                                    |  |  |  |  |  |  |
|                                   | Design Customize Header Click here to create a new skin.                                                                                                    |  |  |  |  |  |  |
|                                   | Designs    Select     Set as Current Design     Create New Design       Design Name     Delete Design                                                                                                    |  |  |  |  |  |  |
|                                   | Text Formatting Options         B       I       I |  |  |  |  |  |  |
|                                   | Header Image                                                                                                    |  |  |  |  |  |  |
|                                   | Opload image O No Image     Browse the image to be uploaded Browse Dowse. Maximum image size of 760 x 200 No Header Image available                                                                                                    |  |  |  |  |  |  |
|                                   | Preview State                                                                                                    |  |  |  |  |  |  |
|                                   | No Preview Image available                                                                                                    |  |  |  |  |  |  |
|                                   | <u>Go to Top 📥</u>                                                                                                    |  |  |  |  |  |  |
| Ľ                                 |                                                                                                    |  |  |  |  |  |  |
| After clicking<br>Create New Skin | Design Header Design Introduction Design Email Preview Selected Design Return to AlarmNet Direct                                                                                                    |  |  |  |  |  |  |
|                                   | Design Customize Header Click here to cancel a new skin.                                                                                                    |  |  |  |  |  |  |
|                                   | <u>Go to Bottom</u> *                                                                                                    |  |  |  |  |  |  |
|                                   | DesignsSelect Set as Current Design Cancel the Creation of New Skin                                                                                                    |  |  |  |  |  |  |
|                                   | Uesign Name Delete Design                                                                                                    |  |  |  |  |  |  |
|                                   | B I U X B C X M T T T C II C II E E E E E E E V Monotype Corsiv ♥ 7 ♥                                                                                                    |  |  |  |  |  |  |
|                                   | Note: Please do spell check for text, before applying formats Header Text                                                                                                    |  |  |  |  |  |  |
|                                   | Enter header text here. Text Formatting Option                                                                                                    |  |  |  |  |  |  |
|                                   | To upload a header image, select "Upload<br>Image" (maximum size is 760 x 200 pixels). For no image in the header,<br>select "No Image."                                                                                                    |  |  |  |  |  |  |
|                                   | Upload Image     No Image      Browse the image to be uploaded     Browse Maximum image size of 780 x 200                                                                                                    |  |  |  |  |  |  |
|                                   | P Header Image                                                                                                    |  |  |  |  |  |  |
|                                   | Preview Save                                                                                                    |  |  |  |  |  |  |
|                                   | Preview                                                                                                    |  |  |  |  |  |  |
|                                   | Header Proivew                                                                                                    |  |  |  |  |  |  |
|                                   | Go to Top 📥                                                                                                    |  |  |  |  |  |  |

### **Designing a Header**

Enter the text for the header (such as your company name) and upload an image (maximum image size is 760 x 200 pixels). Click the preview button. The results will be:

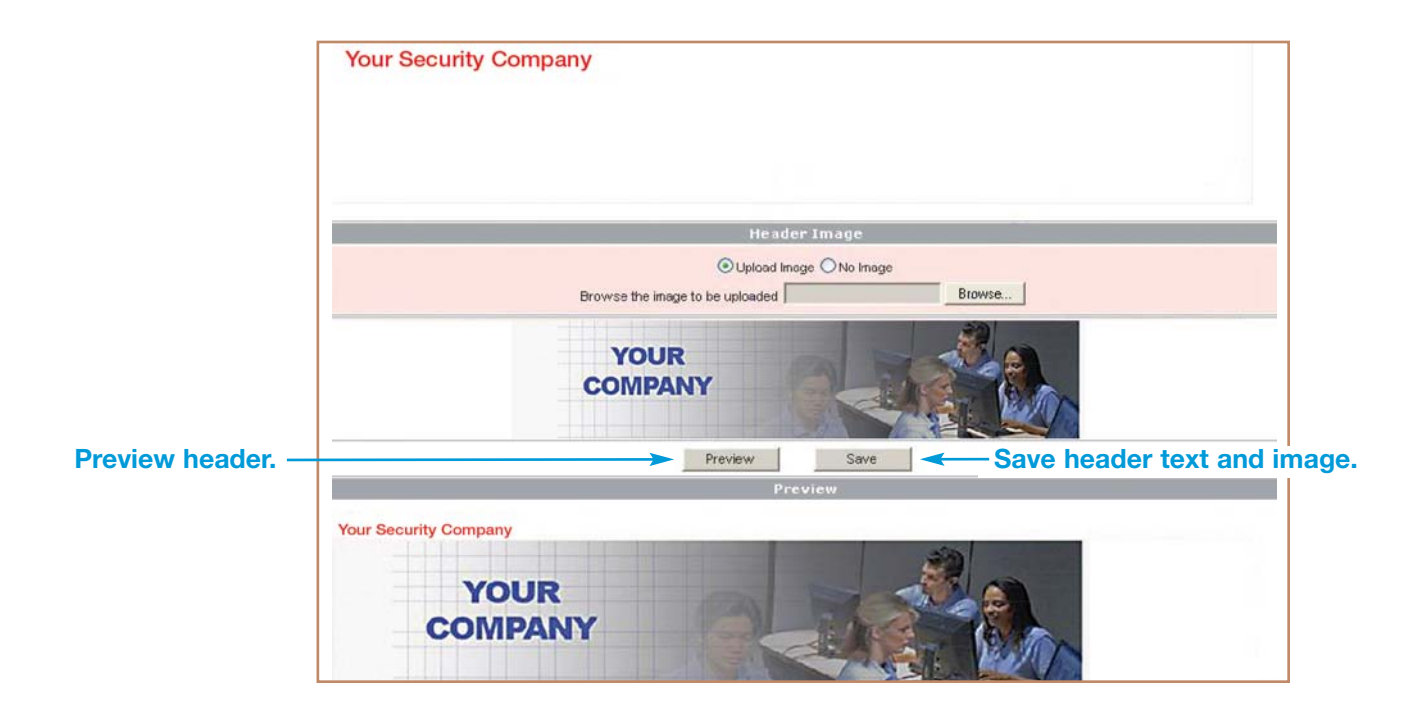

Then, check "Set as Current Skin" and click the save button to create new skin successfully. The result will be:

| Skin with header -    | Header Into created successfully                                                                                                    | <u>Go to Bottom</u> 🕈       |  |  |  |  |  |  |  |
|-----------------------|----------------------------------------------------------------------------------------------------|-----------------------------|--|--|--|--|--|--|--|
| successfully created. | Skins     Your Skin     Set as Current Skin     Ore       Skin Name     Your Skin     De                                                                                                    | eate New Skin<br>lete Skin  |  |  |  |  |  |  |  |
|                       | Text Formatting Options         B       I       I |                             |  |  |  |  |  |  |  |
|                       | Your Security Company<br>Skin" the c                                                                                                    | nake "Your<br>current skin. |  |  |  |  |  |  |  |
|                       | Header Image                                                                                                    |                             |  |  |  |  |  |  |  |
|                       | Upload Image      No image  Browse the image to be uploaded  Browse                                                                                                    |                             |  |  |  |  |  |  |  |
|                       | YOUR<br>COMPANY                                                                                                    |                             |  |  |  |  |  |  |  |
|                       | Preview Save                                                                                                    |                             |  |  |  |  |  |  |  |

## **Designing a Header (continued)**

To see the design header details on the Total Connect website, please click the preview menu item and the website preview will appear.

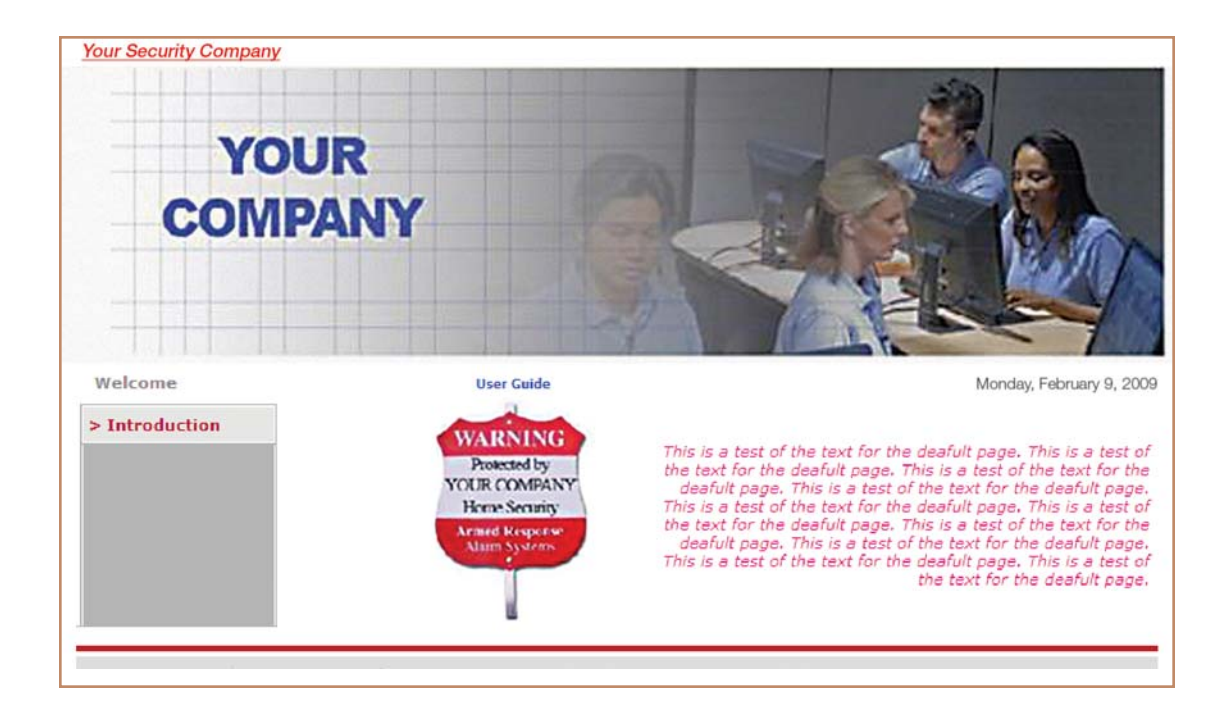

## Introduction Page Customization

Like the header, we can customize the introduction page also.

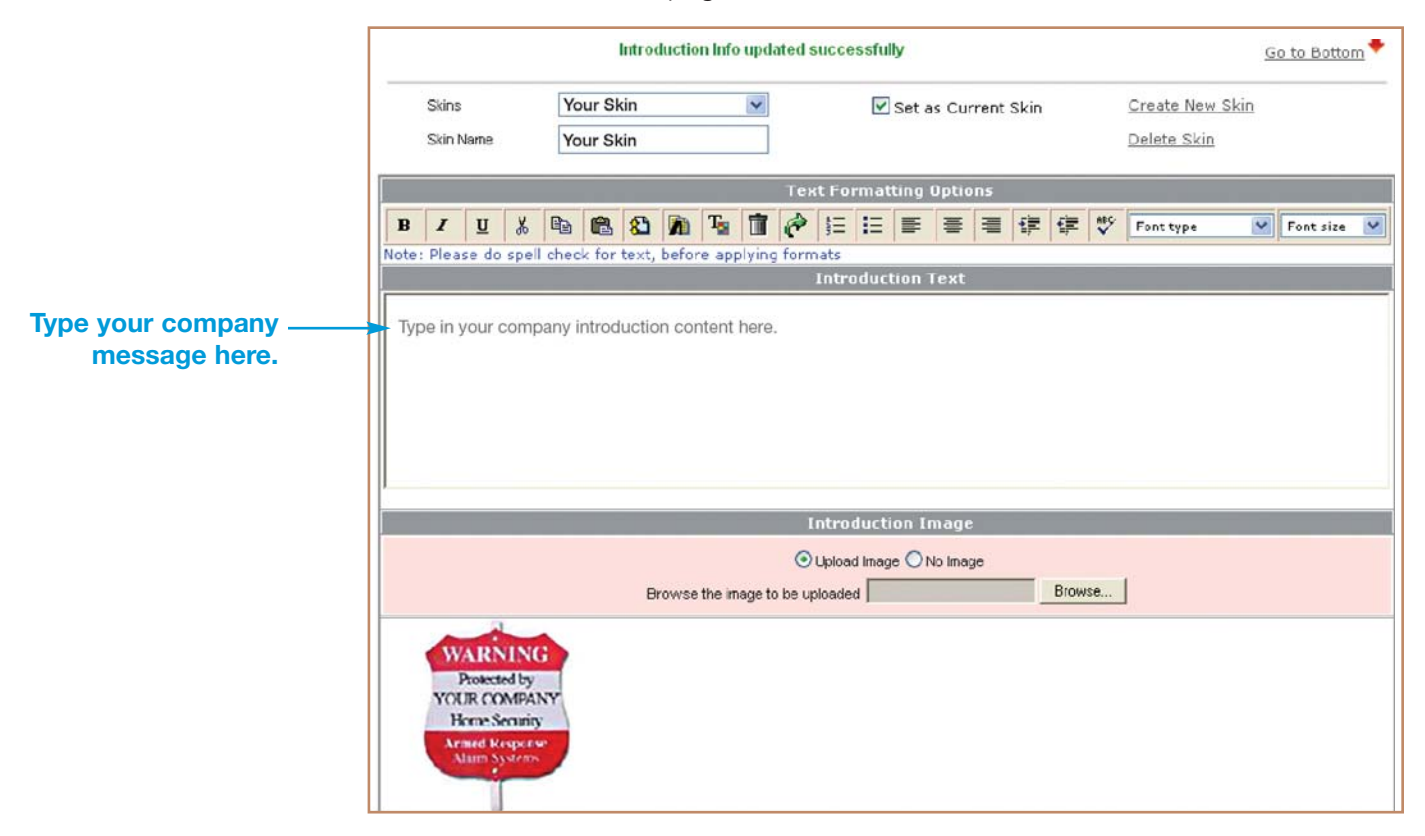

After customizing the introduction page (maximum image size for this page is 250 x 150 pixels), the result will be:

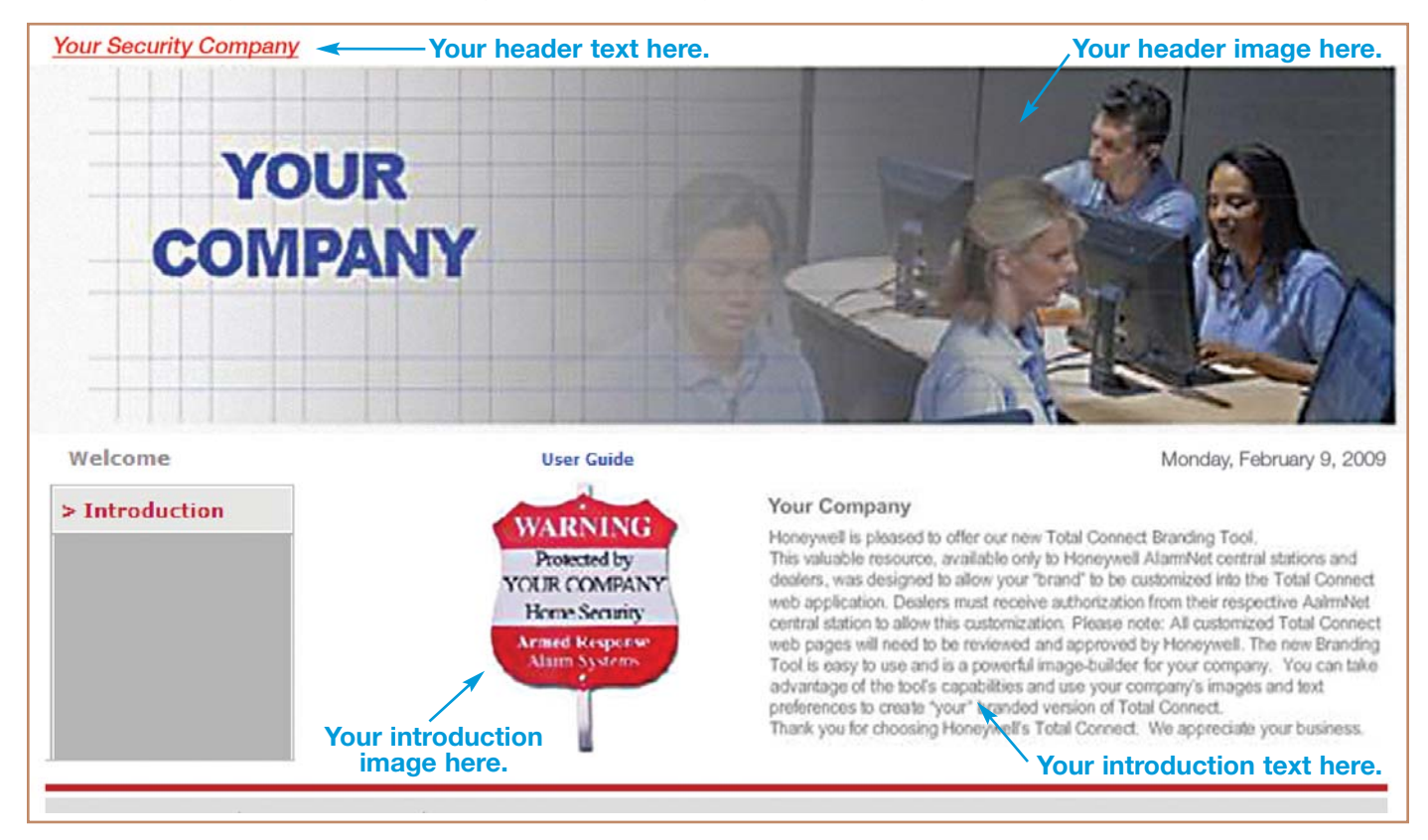